## Netejar el disc dur de arxius temporals

Anirem a l'escriptori, a l' el Explorer de internet.
Botó dret <u>propietats</u> (o tauler de control **Propietat d'internet)** i a la pestanya <u>General</u> i anirem a **Historial de exploración** i clicarem al botó **Eliminar**

| Opciones de Internet                                                                                                    |                                                                                                    |
|----------------------------------------------------------------------------------------------------|----------------------------------------------------------------------------------------------------|
| Conexiones Programas Opciones avanzadas<br>General Seguridad Privacidad Contenido                                                                                                    | Donem a <i>Eliminar todo</i>                                                                                                    |
| Página principal                                                                                                    |                                                                                                    |
| Para crear pestañas de página principal, escriba cada dirección en una línea independiente.                                                                                                    |                                                                                                    |
| http://www.google.es/                                                                                                    |                                                                                                    |
|                                                                                                    | Archivos temporales de Internet<br>Copias de páginas web, imágenes y multimedia Eliminar archivos                                                                                                    |
| Usar actual Usar predeterminada Usar página en blanco                                                                                                    | que se guardan para poder verias mas rapido.                                                                                                    |
| Historial de exploración<br>Elimine archivos temporales, historial, cookies, contraseñas<br>guardadas e información de formularios web.                                                                                                    | Cookies<br>Archivos que los sitios web almacenan en el<br>equipo para guardar preferencias, como la<br>información para iniciar una sesión.                                                                         |
| Eliminar. K Configuración                                                                                                    | Historial<br>Lista de sitios web visitados. Eliminar <u>h</u> istorial                                                                                                    |
| Cambie las opciones predeterminadas de Configuración                                                                                                    |                                                                                                    |
| Pestañas                                                                                                    | Datos de formularios<br>Información guardada que se ha escrito en los<br>formularios.                                                                                                    |
| se muestran en las pestañas.                                                                                                    | Contraseñas                                                                                                    |
| Apariencia<br>Colores Idiomas Euentes <u>A</u> ccesibilidad                                                                                                    | Contraseñas rellenadas automáticamente al<br>iniciar sesión en un sitio web visitado con<br>anterioridad.                                                                                                    |
|                                                                                                    | Acerca de la eliminación del Eliminar todo                                                                                                    |
| D'acord Anul·la Aplica                                                                                                    | historial de exploración                                                                                                    |
| 2. Si tenim el Firefox Mozilla ens an<br><i>Opcions o preferències (depende</i><br>Principal Pestanyes Contingut Aplicacions Privadesa<br>Principal Pestanyes Contingut Aplicacions Privadesa<br>Principal Pestanyes Contingut Aplicacions Privadesa<br>Privadesa<br>Privadesa | irem a <b>Eines</b><br><i>n de la versió</i> )<br>Galetes<br>En el desplegable<br>activem l'opció quan<br>tanqui el Firefox.<br>Paràmetres<br>Per veure quines coses<br>volem desar o no quan<br>tanquem el Mozilla |
| Neteja les dades personals   X     Quan demani al Firefox netejar les dades privades, s'hauria d'esborrar:   Historial de navegació     ✓ Historial de paxades   ✓     ✓ Inistorial de baixades   ✓     ✓ Formularis desats i historial de cerca   ✓     ✓ Memòrig cau   ✓     ✓ galetes   Dades de llocs web fora de línia     Contrasenyes desades   ✓     ✓ Sessions autenticades   D'acord                                                                                                    |                                                                                                    |

3. Per eliminar el llistat dels últims documents que ens apareixen al menú d'inici, anem a la

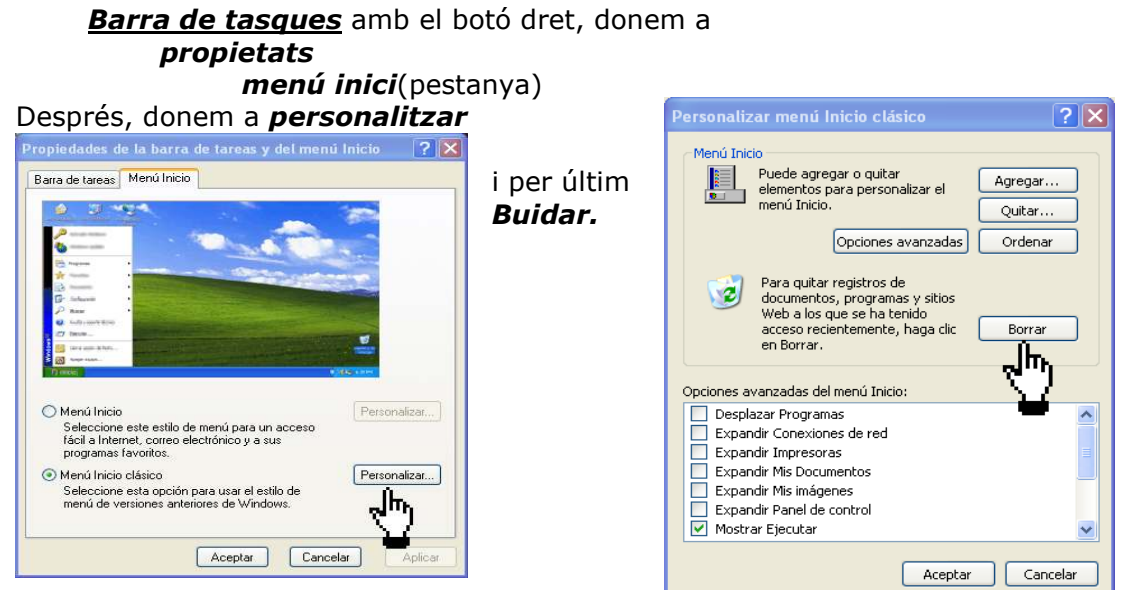

Si volem que cada vegada que tanquem l'ordinador aquesta carpeta de temporals es buidi. Haurem d'anar al registre però hem de tenir molta cura de seguir els passos de l'arxiu

- adjunt molt atentament i no equivocar-nos. 4. Tornem a l'escriptori, aquesta
  - vegada a <u>EL MEU PC</u>, obrim amb el botó esquerre, anem al **disc C**, botó dret, <u>propietats,</u> i donarem a <u>Netejar disc</u>.

Podem seleccionar tot el llistat que ens surti i eliminar-lo amb tranquil·litat, és brutícia.

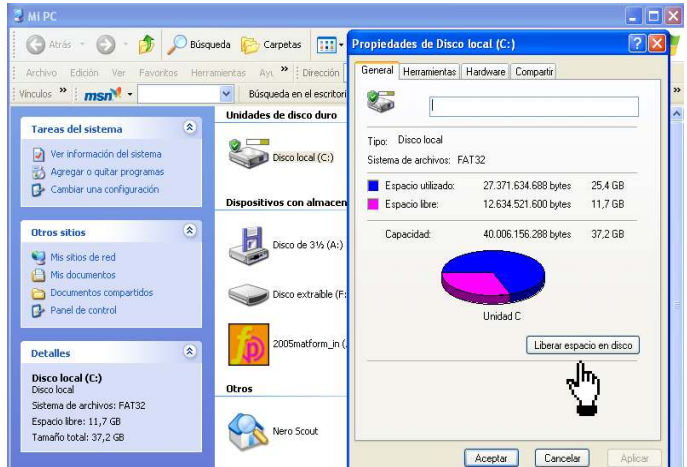

- 🔇 Atrás 🔹 🕥 🎓 🔎 Búsqueda 🍋 Carpetas 🛄 Propiedades de Disco local (C:) ?× Ayu >> Dirección Archivo Edición Ver General Herramientas Hardware Compartir Vinculos » msn · Búsqueda en el escrito Comprobación de errores Esta opción comprobará los errores en la unidad. Unidades de disco duro \* Tareas del sistema Ver información del sistema Disco local (C:) Comprobar ahora... 🖏 Agregar o guitar programas 1! analizaremos el disco Desfragmentación ¥ 🚰 Cambiar una configuración Esta opción desfragmer unidad. Dispositivos con almace -ntará los archivos en esta Otros sitios \$ Desfragmentar ahora.. Disco de 316 (A: վել 📢 Mis sitios de red 2ª defragmentaremos Copia de seguridad Mis documentos Esta opción realizará una copia de seguridad de los archivos almacenados en la unidad. Contraction Documentos compartidos 🔵 Disco extraíble (f Panel de control Realizar copia de seguridad ahora... 2005matform in Detalles \* Disco local (C:) Disco local Otros Sistema de archivos: FAT32 Espacio libre: 11,7 GB Nero Scout 1 Tamaño total: 37.2 GB Aceptar Cancelar Escáneres y cámaras
- Una vegada ja hem eliminat tot allò que no necessitem ens anirem a <u>inici</u>

<u>programes</u> <u>accessoris</u> eines de sistema

defragmentador de disco que ens reordenarà el disc. També podem fer-ho des de EL MEU PC disc C, botó de la dreT Eines ( pestanya) 1º Comprovem el disc, per si hi ha errors. 2º Defragmentem per reordenar la informació.